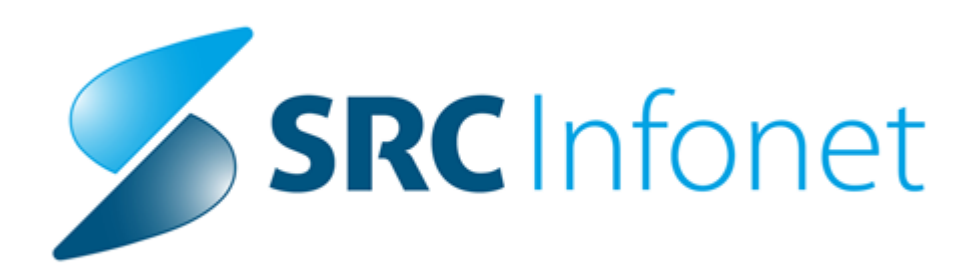

## Navodilo za uporabnike

2019

(c) 2019 Infonet d.o.o.

## 1 Dopolnitve eKartona (Akt\_108728)

Dopolnili smo eKarton z novimi funkcionalnostmi

### 1.1 Prvo okno

Delovno / čakalno listo smo dopolnili tako, da se pacienti, naročeni preko DoZdravnika, obarvajo z modro barvo.

Pacienti, ki so naročeni preko isoz21, ostanejo bele barve. Dopolnjena je tudi Legenda.

| 🗐 🔿 🖏 PK KZZ KZZ 🖾 🛱                                |                                                    |
|-----------------------------------------------------|----------------------------------------------------|
| skanje pac. (delovna lista) Iskanje pac. (register) | Izvidi   Neprebrani                                |
| L5 → Danes 07.01.2020 ▼ tevilo obravnav: 3          |                                                    |
| Samo delovna lista                                  | Priimek in ime Vrsta naročila Datum Naročila Nepr. |
|                                                     |                                                    |
| 15                                                  |                                                    |
| 30                                                  |                                                    |
| 45                                                  |                                                    |
| 00                                                  |                                                    |
| 15 VOLK KLEMEN                                      |                                                    |
| 30                                                  |                                                    |
| 45                                                  |                                                    |
| 00                                                  |                                                    |
| 0                                                   |                                                    |
| 30                                                  |                                                    |
| 45 TISEL ROK                                        |                                                    |
| 00                                                  |                                                    |
| 15 BENEDIK JAKOB                                    |                                                    |
| 30                                                  |                                                    |
| 45                                                  |                                                    |
| 00                                                  |                                                    |
| 2 15                                                | Pližnijce + 1                                      |
| 30                                                  |                                                    |
| 45                                                  | Parametri za vklop eNaročanja                      |
| 00                                                  |                                                    |
| 3 15                                                |                                                    |
| 30                                                  |                                                    |
| egenda:<br>Naročeni / Web                           |                                                    |
| Vizvajanju (NE) Nenar. obravnava                    | Oglasna deska + 🔊                                  |
| Zaključeni (PB) Preveza                             | dobdfbdfob                                         |

## 1.2 Dodatna orodja na prvem oknu

Na prvo okno smo dodali štiri orodja.

- 1. Ikona z uro za vnos ur Podatki po dnevih
- 2. Ikona s tiskalnikom za Seznami in analize
- 3. Ikona za zagon oddaljene pomoči ISL

#### 4. Ikona za zagon oddaljene pomoči TeamViewer

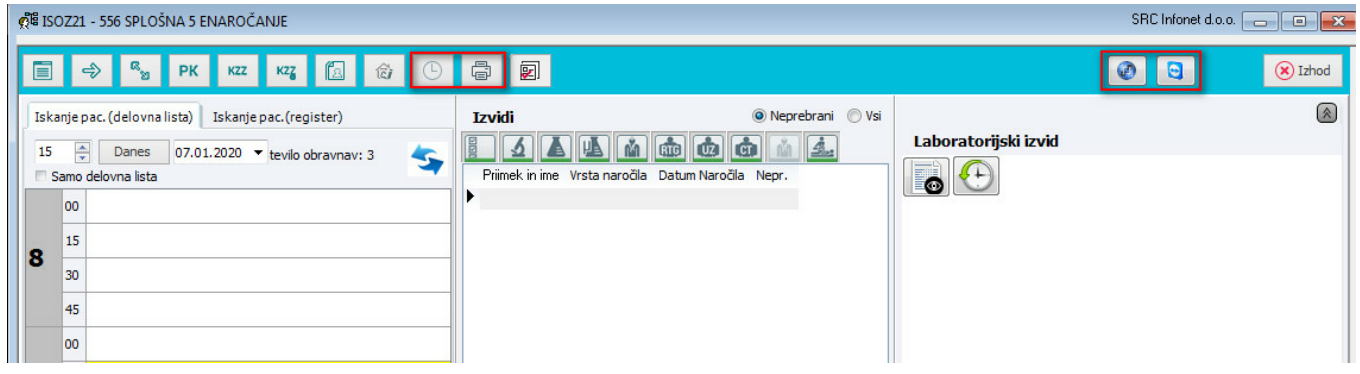

## 1.3 Enostavno urejanje pacienta

Na eKartonu pacienta smo dodali ikono, s katero na lažji način dostopamo do urejanja pacientovih podatkov

Nahaja se pred priimkom in imenom pacienta. Ko jo kliknemo, se nam odpre novo okno, kjer urejamo pacientove podatke.

V primeru, da imamo kupljen modul za pošiljanje SMS sporočil, ter je v okencu Mobilni telefon vpisana GSM številka, se lahko

pacientu pošjlje tudi SMS sporočilo, ali elektronska pošta, če imamo vpisan pacientov elektronski naslov.

| Splošna in družins                                             | ka medi         | cina v sp                                    | ološni zu                          | unajboli                       | nišnični | dejavno | sti - SA1 | .08 AMB | ULANT   | A SPLOS                         | SNE MED            | DICINE       |          |           |           |            |          |           |
|----------------------------------------------------------------|-----------------|----------------------------------------------|------------------------------------|--------------------------------|----------|---------|-----------|---------|---------|---------------------------------|--------------------|--------------|----------|-----------|-----------|------------|----------|-----------|
|                                                                | GN              | в                                            | IH                                 |                                | Ľ.       | Žŧ.     | 2         | 2       | đ       | ₽                               | E                  |              | Ē        | Ž.        |           | OZZ<br>PZZ |          |           |
| BENEDIK<br>Telefon:031<br>Naslov:                              |                 | <b>SPLO</b><br>08322<br><b>ZOBO</b><br>11406 | ŠNI<br>PATERN<br>ZDRAVN<br>KEŠE NE | ioster ;<br>I <b>IK</b><br>Eža | ZADRAVE  | C ALENK | (A        |         | P1      | Karto<br>P2<br>CE9<br>HPV<br>La | n: 99абб<br>IK П   | 5c           | Povzetek |           |           |            |          |           |
| Obravnava                                                      |                 |                                              |                                    |                                |          |         |           |         |         |                                 |                    |              |          | Zdravi    | la [Velja | vna 🔻      | 📃 Akutna | 📃 Staln   |
| Skupina aktivnosti:                                            | KP              | PR                                           | LIM. KUR                           | R. PREGL                       | EDI      |         |           |         |         |                                 |                    |              |          | Terapija  | Zdrav     | ila v KZZ  | Zdravila | v eRecept |
| Aktivnost: 1 P<br>Vrsta obr.:<br>Razlog obr.:<br>Vsebina obr.: |                 | PR                                           | REGLED                             | KURATIV                        | NI       |         |           |         |         |                                 |                    |              |          | Naziv zdr | avila     |            |          | Odmer     |
| PREGLED KURATIVN                                               | (<br>č. pregl.: | п                                            | IŠNI OB                            | ISK ob                         | INTE     | RVENCI  |           | MRLIŠKI | PREGLED |                                 | Avtorizi<br>AVNAVA | raj<br>V AMI | -        |           |           |            |          |           |

| BENEDIK MAN<br>Telefon:0318<br>Naslov:PRISC                                             | <b>RTIN</b> (34677) - 25.<br>88999<br>DJNA ULICA 9, 400                                                                                                    | 11.2013 6 let<br>0 KRANJ                                                                                                    | SPLOŠNI<br>08322 PATERNOSTER ZADRA<br>ZOBOZDRAVNIK<br>11406. KEŠE NEŽA                                                          | VEC ALENKA                                                                                       | Karton: 99a66c<br>P1 P2 IK TP | Povzetek podatkov o pacientu                                                                    | ©,zc<br>PP |
|-----------------------------------------------------------------------------------------|----------------------------------------------------------------------------------------------------|----------------------------------------------------------------------------------------------------|----------------------------------------------------------------------------------------------------|--------------------------------------------------------------------------------------------------|-------------------------------|-------------------------------------------------------------------------------------------------|------------|
| ĺ                                                                                       | Urejanje pacienta<br>Začasni pacient                                                                                                    |                                                                                                    |                                                                                                    |                                                                                                  |                               |                                                                                                 |            |
| Obravnava<br>Skupina aktivnosti:                                                        | Priimek:<br>Ime:<br>Rojstni datum:<br>EMŠO:<br>Spol                                                                                                    | BENEDIK<br>M<br>M T Mośki                                                                                                    |                                                                                                    |                                                                                                  |                               |                                                                                                 |            |
| PREGLED KURATIVN<br>Dod. pod. o na<br>Datum, ura:<br>Anamneza:<br>Status:<br>Anamneza+S | Staho prebivališče<br>Naslov:<br>Poštna številka:<br>Kraj bivanja:<br>Šifra občine:<br>Država:<br>Država:<br>Kontaktni podatki<br>Telefon:<br>Mobilni telefon:<br>Pošlij SMS<br>Elektronski nasl.:<br>Pošlij SMS | 4000 (m) KRANJ<br>KRANJ<br>052 (m) KRANJ<br>705 (m) Slovenija<br>(m) Naslov za obveščanje<br>(m) Pacient ni podal kontak<br>Pacient podal kontak<br>Pacient podal kontak<br>Pacient podal kontak<br>Pacient podal kontak<br>Osveščanje eNaročanji<br>(m) Obveščanje eNaročanji<br>(m) Obveščanje eNaročanji<br>(m) Obveščanje eNaročanji | tnih podatkov<br>e podatke drugih oseb<br>e (eNapotnica)<br>e (eNapotnica, SMS iz Centrala)<br>e (eNapotnica, obv. iz Centrala) | Začasno prebivališče<br>Naslov:<br>Poštna številka:<br>Kraj bivanja:<br>Šifra občine:<br>Država: |                               | Začasni naslov-ZZZS<br>Naslov:<br>Poštna številka:<br>Kraj bivanja:<br>Šifra občine:<br>Država: |            |
|                                                                                         | ✓ <u>O</u> K                                                                                                    | <u> P</u> rekliči                                                                                                    |                                                                                                    |                                                                                                  |                               |                                                                                                 |            |

|                    |                                                                             | Država:                  |   |  |  |  |  |  |
|--------------------|-----------------------------------------------------------------------------|--------------------------|---|--|--|--|--|--|
|                    | Naslov za obvescanje                                                        | Pošiljanje SMS sporočila | x |  |  |  |  |  |
| Kontaktni podatki  | Pacient ni podal kontaktnih pod Pacient podal kontaktne podatk 031          | Prejemnik: 031           |   |  |  |  |  |  |
| Telefon.           | ☑ Obveščanje eNaročanje (eNapo                                              | Sporoclio:               | ^ |  |  |  |  |  |
| Mobilni telefon:   | 031                                                                         |                          |   |  |  |  |  |  |
| Pošlji SMS         | <ul> <li>Obveščanje na SMS</li> <li>Obveščanje eNaročanje (eNapo</li> </ul> |                          |   |  |  |  |  |  |
| Elektronski nasl.: |                                                                             |                          |   |  |  |  |  |  |
| Pošlji eMail       | Obveščanje po e-pošti<br>Obveščanje eNaročanje (eNapo                       |                          | - |  |  |  |  |  |
| <u>S</u> hrani     |                                                                             | V QK × Prekliä           |   |  |  |  |  |  |
|                    |                                                                             |                          |   |  |  |  |  |  |
| <u>✓ 0</u> K       | × <u>P</u> rekliči                                                          |                          |   |  |  |  |  |  |

#### Nove ikone na oknu pacienti 1.4

Novi gumbi

Dodali smo tri gumbe

冎 DMS - dokumentni sistem

Rastne krivulje

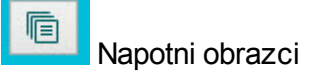

| 💏 Splošna in družinska medicina - SA108 AMBULANTA SPLOŠNE MEDICINE                                                                                                    |                                            |                                                                                                    |                                                                                                    |                   |                                                                                                    | - 0      | ×   |
|----------------------------------------------------------------------------------------------------|--------------------------------------------|----------------------------------------------------------------------------------------------------|----------------------------------------------------------------------------------------------------|-------------------|----------------------------------------------------------------------------------------------------|----------|-----|
| a o a o o i i i b o v 2 i                                                                                                    | н с с с н м б с с н                        | OZZ<br>PZZ                                                                                                    |                                                                                                    |                   |                                                                                                    | 🛷 Shrani | ۲   |
| VI (43) - 01.01.1980 39 ket<br>Telefon:942800300<br>0 01 889 888 sagifsa<br>Email-tock.Keinen/Bigmall.com<br>Nasłow:CETA-ZA NASIFION 11111 33333, 4000 KPANU<br>Zač. nasłow:ZAŻASNI NASLOV PACIENTA VOLK, 4000 KPANU<br>Zač. nasłow:ZAŻASNI NASLOV PACIENTA VOLK, 4000 KPANU | SPLOŠNI<br>79916 il z<br>ZODOZDRAVNIK<br>I | Pl         P2         IX         TP           TO         Lab, izvidi 24.03,2015         Lab         Lab | Porzetek podatkov o pacientu<br>Alergija<br>Preubčutljivost na zdravilo<br>Ramko 10 mg/10 mg trde kaps. 28x<br>Svljenje oprošljučka, atopijski dermatilis,<br>potrjenajčonfrimed<br>Preubčutljivost na hrano | © zdravje<br>PPOP | Problemska lista<br>Anamene pacerta II<br>2014: Prardik, nogomdeljen II<br>Ag: na penichn, na čebelj pit<br>110: Exencisha (grmana) atrepisa hipartensija<br>Ag: na ovetki prah |          | < > |
| Obravnava                                                                                                    |                                            | Zdravila                                                                                                    |                                                                                                    |                   | P + +                                                                                                    | ) 🖬 🖬 🖉  | 1   |
| Skupina aktivnosti: PKP PRIM. KUR. PREGLEDI                                                                                                    |                                            | Terepije Zdravila v KZZ Zdrav                                                                                                    | vila v eRecept Paket eRecept                                                                                                    |                   |                                                                                                    |          |     |

#### Gumb DMS ima dve različni možnost:

| 8 | (ł)      | Ē        | OZZ<br>P77 | <u>,</u> |    |
|---|----------|----------|------------|----------|----|
| S | keniraj/ | /uvozi   |            |          |    |
| P | aciento  | ivi doku | menti      |          | -  |
|   |          | : -      | 1 PZ       | IK       | TF |

#### 1.5 Nova ikona OBR

Na pacientovo okno smo dodali novo ikono - OBR

Ta odpre meni, v katerem se nahajajo gumbi:

- \* Nova kurativna obravnava
- \* Nova preventivna obravnava
- \* Obračunaj
- \* Zaključi

🕫 Splošna in družinska medicina v splošni zunajbolnišnični dejavnosti - SA108 AMBULANTA SPLOSNE MEDICINE

|                                 | ■ <b>IH ■ ∴ ∴</b>   |                                 | Nova kurativna obravnava   | OZZ<br>PZZ                         |
|---------------------------------|---------------------|---------------------------------|----------------------------|------------------------------------|
| Telefon:031                     |                     | 08322 PATERNOSTER ZADRAVEC      | Nova preventivna obravnava | 99800C                             |
| Naslov:                         | 4000 KRANJ          | ZOBOZDRAVNIK<br>11406 KEŠE NEŽA | Obračunaj<br>Zaključi      | ab. izvidi                         |
| Obravnava                       |                     |                                 | Zdravila Vel               | avna 💌 🗖 Akutna 🔲 Stalna           |
| Skupina aktivnosti: PKP         | PRIM. KUR. PREGLEDI |                                 | Terapija Zdra              | vila v KZZ Zdravila v eRecept Pakı |
| Aktivnost: 1 PRE<br>Vrsta obr.: | PREGLED KURATIVNI   |                                 | Naziv zdravila             | Odmer št.                          |

#### 1.6 Ikona CKZ

Dodali smo novo ikono - CKZ

Le ta se nahaja v menuju eListine, odpre pa napotnico za CKZ - center za krepitev zdravja

| ge Splo     | ošna i | n družinsl                                           | ka medi                                            | cina v s        | plošni z | unajboln     | išnični | dejavno    | osti - SA1                                   | 08 AME                             | BULANT                       | A SPLOS | ŠNE MEL  | DICINE |           |       |                      |                                |    |   |
|-------------|--------|------------------------------------------------------|----------------------------------------------------|-----------------|----------|--------------|---------|------------|----------------------------------------------|------------------------------------|------------------------------|---------|----------|--------|-----------|-------|----------------------|--------------------------------|----|---|
| ā           | ē      | ÍN                                                   | GN                                                 | ₽               | IH       |              | Ľ       | Ž <b>i</b> | 8                                            | 2                                  | đ                            | ₽       | E        |        | Ē         | Ž.    |                      | OZZ<br>PZZ                     |    |   |
| E<br>T<br>N |        | Nalog za<br>Delovni<br>Delovni<br>Obrazec<br>Napotni | a prevoz<br>nalog<br>nalog za<br>za IK<br>ca za Ck | :<br>a FT<br>(Z | )00 KF   | 6 le<br>Ranj | et      |            | <b>SPLO</b><br>08322<br><b>ZOBO</b><br>11406 | ÎNI<br>PATERI<br>ZDRAVI<br>KEŜE NI | Noster<br>N <b>ik</b><br>Eža | ZADRAVE | ec alenk | (A     |           | r Pr  | Karto P2 CE9 HPV Lat | n: 99a60<br>IK TI<br>D. izvidi | ōc | P |
| Obravnava   |        |                                                      |                                                    |                 |          |              |         |            |                                              |                                    |                              |         |          | Zdrav  | ila Velja | vna 💌 | 📃 Akutna             | [                              |    |   |

| <u>∽ QK</u>     |                                             |                                           |                                        |                                                                  |   |  |  |  |  |  |  |  |
|-----------------|---------------------------------------------|-------------------------------------------|----------------------------------------|------------------------------------------------------------------|---|--|--|--|--|--|--|--|
|                 | ZA ZDRAVSTVENO-VZG                          | OJNE PROGRAME                             |                                        |                                                                  |   |  |  |  |  |  |  |  |
| Datum Izbrani z |                                             |                                           |                                        |                                                                  |   |  |  |  |  |  |  |  |
| >               | NIJZ Nacionalni inštitu<br>za javno zdravje | skupaj<br>za zdravje                      |                                        | 4003720000131                                                    |   |  |  |  |  |  |  |  |
|                 |                                             | NAPOTNI DOKUMENT                          |                                        |                                                                  |   |  |  |  |  |  |  |  |
|                 |                                             | za obravnavo v centru za krepitev zdravia |                                        |                                                                  |   |  |  |  |  |  |  |  |
|                 |                                             |                                           |                                        |                                                                  |   |  |  |  |  |  |  |  |
|                 | Podatki o napotnem z                        | zdravniku/dipl. m. s.:                    | Podatki o napotitvi:                   |                                                                  |   |  |  |  |  |  |  |  |
|                 | Ime in priimek:                             | mag. dr. med.                             | Datum napotitve:                       | 29.01.2020                                                       |   |  |  |  |  |  |  |  |
|                 | Naziv<br>zdravstvenega<br>zavoda:           | ZD SRC INFONET Kranj                      | CKZ, v katerega je<br>pacient napoten: | 00130 - ZD AJDOVŠČINA                                            |   |  |  |  |  |  |  |  |
|                 | Podatki o pacientu:                         | 📆 Uredi pacienta                          |                                        |                                                                  |   |  |  |  |  |  |  |  |
|                 | Ime:                                        |                                           | Priimek:                               | BENEDIK                                                          |   |  |  |  |  |  |  |  |
|                 | EMŠO:                                       |                                           | Številka KZZ:                          |                                                                  |   |  |  |  |  |  |  |  |
|                 | Naslov:                                     | 4000 KRANJ                                |                                        |                                                                  |   |  |  |  |  |  |  |  |
|                 | Telefonska številka:                        | 031                                       | Elektronski naslov:                    |                                                                  |   |  |  |  |  |  |  |  |
|                 | Preventivni pregled:                        | •                                         |                                        |                                                                  |   |  |  |  |  |  |  |  |
|                 | Datum pregleda:                             | 29.01.2020                                | Vrsta pregleda                         | <ul><li>Prvi pregled</li><li>Ponovni/kontrolni pregled</li></ul> |   |  |  |  |  |  |  |  |
|                 | KLINIČNI PREGLED:                           |                                           |                                        |                                                                  |   |  |  |  |  |  |  |  |
|                 | Telesna višina:                             | cm Sistolični KT:                         | mmHg Ho                                | lesterol: mmol/l                                                 | * |  |  |  |  |  |  |  |
| ✓ ¤×            | 🗶 Prekliči                                  | Prva Dr                                   | uga                                    |                                                                  |   |  |  |  |  |  |  |  |

## 1.7 Zavihek obravnave

V zavihek obravnave smo dodali dva nova stolpca: Koda - tu prikazujemo kodo aktivnosti Aktivnost - opis glavne aktivnosti na obravnavi

| Sezr    | ami        |          |                     |           |       |            |        |                                      |
|---------|------------|----------|---------------------|-----------|-------|------------|--------|--------------------------------------|
| MTP     | Diagnoze   | Izvidi   | Ostali obrazci Obra | ivnave St | talež |            |        |                                      |
| Datum   | obravnave  | Diagnoza | Zdravnik            | Enota     | (P/K) | Status     | Koda   | Aktivnost                            |
| 29.01.2 | 2020 10:15 |          | PREMELČ JELKA       | SA 108    | к     | Kreirana   | PRE    | PREGLED KURATIVNI                    |
| 29.08.2 | 2019 08:37 |          | SMOLEJ ALOJZ        | URNP      | к     | Kreirana   | SK1    | K0002-PRVI KURATIVNI PREGLED (1001P) |
| 27.08.2 | 2019 10:14 | B05.9    | ZDRDOZDRAVNIKA      | SA 108    | К     | Kreirana   | PRE    | PREGLED KURATIVNI                    |
| 20.11.2 | 2018 11:07 | Z13.6    | PREMELČ JELKA       | SA 108    | Ρ     | Zaključena | PO-PRE | PREVENTIVNI PREGLED ODRASLEGA (602,  |
| 07.11.2 | 2018 23:33 | Z00.0    | ZDRDOZDRAVNIKA      | SA108     | к     | Zaključena | PRE    | PREGLED KURATIVNI                    |
| 05.11.2 | 2018 10:00 |          | ZDRDOZDRAVNIKA      | SA108     | к     | Zaključena | PRE    | PREGLED KURATIVNI                    |
| 20.06.2 | 2018 08:26 |          | ZDRDOZDRAVNIKA      | SA 108    | К     | Zaključena | PRE    | PREGLED KURATIVNI                    |
| 24.10.2 | 2017 08:33 |          | ZDRDOZDRAVNIKA      | SA 108    | к     | Zaključena | PRE    | PREGLED KURATIVNI                    |
|         |            |          |                     |           |       |            |        |                                      |

## 1.8 Prenos besedila v memo polje iz ene izmed prejšnjih obravnav (Akt\_108627 )\_dopolni Klemen\_2

# V program smo dodali funkcionalnost, s pomočjo katere lahko kopirate besedila iz ene od prejšnjih pacientovih obravnav.

V okno za besedilo, v katerega želite prenesti besedilo ene izmed prejšnjih obravav, naredi desni klik. Odpre se novo okno,v katerem so besedila prejšnjih obravav, ki so bila vnešena v določeno polje (Anamneza, Status, .....)

Na vrhu je tudi filter, ki je prednastavljeno postavljen tako, da kaže besedila za zadnje pol leta. Ta filter lahko spremenimo na daljše obdobje (2 leti, 3 leta, 5 let, 10 let, vsa besedila)

| EGLED KURATIVNI                    |                                                                                                    |                                                             |                         | Avtorizira                                          |
|------------------------------------|----------------------------------------------------------------------------------------------------|-------------------------------------------------------------|-------------------------|-----------------------------------------------------|
| Dod. pod. o nač. pregl.: 📃 HIŠNI C | DBISK ob                                                                                                  | INTERVENCIJA NA TERENU ob                                   | MRLIŠKI PREGLED ob      | V OBRAVNAVA V AMBULANTI ZA NUJNO MEDICINSKO POMOČ o |
| Datum, ura: 14.01.202              | 0 📮 09:24                                                                                                 |                                                             |                         |                                                     |
| 🖸 Anamneza:                        |                                                                                                    | Podatki o izdani                                            | 1 dokumentih            | Ctrl+D Pis                                          |
| Vnos v anamnezo 6. o               | bravnava UFU1 NOVƏK JƏNƏZ                                                                                 |                                                             |                         |                                                     |
| Status:                            |                                                                                                    |                                                             |                         | <u> </u>                                            |
|                                    | Predlagaj     Uredi predefinirane tekste Ctrl+P     Besedila prejšnjih obravnav     Izreži (Ctrl+X)       | Desni klik v polje<br>želimo dodati bes<br>prejšnje obravna | , kamor<br>sedilo<br>/e |                                                     |
| Anamneza+Status+Mnenje:            | Kopiraj (Ctrl+C)                                                                                          | Podatki o izdani                                            | n dokumentih            | Ctrl+D Pie                                          |
| Vnos v anamneza stat               | uz<br>□ Prilepi (Ctrl+V)<br>Formatiraj tekst Ctrl+F<br>Bči po vseh tekstih<br>Poičči tekst<br>Dodaj sliko | 3                                                           |                         |                                                     |
|                                    |                                                                                                    |                                                             |                         |                                                     |
| Diagnoza: 200.0                    | Prilepi zadnjo današnjo vrednost                                                                          | 1                                                           |                         |                                                     |

| Besedila pretel  | klih obravnav    |           |                                                |   |
|------------------|------------------|-----------|------------------------------------------------|---|
| pol leta         | 2 leti           | 3 leta    | 5 let 10 let vsa besedila                      |   |
| Status           | -                |           |                                                |   |
| Enota            | Datum            | Obravnava | Besedilo                                       |   |
| SA 108           | 14.01.2020 09:24 | 64399     | Vnos v status 6. obravnava 556 drug zdravnik   | 1 |
| SA108            | 13.01.2020 09:02 | 64361     | Vnos v status 6. obravnava 556 drug zdravnik   | l |
| 556              | 09.01.2020 13:43 | 64243     | Vnos v status 5. obravnava 556 drug zdravnik   |   |
| UR01             | 05.12.2019 13:38 | 64244     | Vnos v status 6. obravnava ur01 Novak Janez    |   |
| SA108            | 02.12.2019 13:14 | 64239     | Vnos v status 4. obravnava SA108 drug zdravnik |   |
| SA108            | 02.12.2019 13:11 | 64237     | Vnos v status 3. obravnava SA108               |   |
| SA108            | 01.12.2019 13:07 | 64236     | Vnos v status 2. obravnava SA108               | l |
|                  |                  |           |                                                |   |
|                  |                  |           |                                                |   |
| ✓ <u>I</u> zberi |                  |           | × Zapri                                        |   |

Dodana je tudi možnost, da na zadnjo stran napotnice prekopiramo besedilo iz vnešene obravnave. Aktivna so samo besedilna polja, ki so na obravnavi vnešena.

|                                                                                                    |                                               | NAPOTNICA                                                               |                  |
|----------------------------------------------------------------------------------------------------|-----------------------------------------------|-------------------------------------------------------------------------|------------------|
| Dock pod orać pred : 000 tod orač pred :   Dock pod orač pred : 000 tod orač pred :   Dock pod orač pred : 000 tod orač pred :   Dock pod in merez 000 tod orač pred :   Dock pod in merez 000 tod orač pred :   Dock pod in                                                                                                    | PREGLED KURATIVNI                             | Prva stran Druga stran Kopiraj podatke izvidov                          |                  |
| Image: status:       1403.200 @ (9:24)         Image: status:       Vices v anamnezo 6. obzavnava UrOl Novak Janez         Image: status:       Vices v anamnezo 6. obzavnava UrOl Novak Janez         Image: status:       Status:         Status:       Status:         Status:                                                                                                    | Dod. pod. o nač. pregl.: HIŠNI OBISK ob       | 1. Kratka opredelitev problema in specifično vprašanje                  | OBRAVNAVA V AMBU |
| Adarwate::   Vices v anamezo 6. obzavnava ut/01 Novak Janez     Statu::     Statu::     Statu::     Statu::     Status: 6. obravnava pacienta     Anameza - Status - Moneje     Status::     Status::     Status::     Status::     Status::     Status::     Status::     Status::     Status::     Status::     Status::     Status::     Status::     Status::     Status::     Status::     Status::     O::     Status::     Status:: <td>Datum, ura: 14.01.2020 💭 09:24</td> <td>Pošijam na preiskave Desni klik v polje kamor želimo</td> <td></td>                                                                                                    | Datum, ura: 14.01.2020 💭 09:24                | Pošijam na preiskave Desni klik v polje kamor želimo                    |                  |
| Ynos v anamnezo 6. obzavnava Uf01 Novak Janez     2 Akimi zdravaterei problemi     2 Statu:   Statu:     Statu:        Statu:                                                                                                    | Anamneza:                                     | Desili kiik v polje, kaliloi zelililo                                   |                  |
| 2. Advivn zdravstven groblem    2. Advivn zdravstven groblem      3. Skjutve sajdle pri binkaren    Statu:   3. Skjutve sajdle pri binkaren    Statu:   5. Status 6. obravnava pacienta     4. Sipicir nenomala laborato   Priek (Crist-V) Anameza-Status-Meneje S. Opravljene daguostične preskave pred apotitvijo   6. Potek dosedanjega zdravljenja     7. Cepljenja   Priek (Crist-V) Bander   9. Zdravde   9. Zdravde   9. Zdravde   9. Zdravde   Subultu A anameza Dodaj siko Odavide Subultu A anameza Dodaj siko Dodaj siko Odavide Subultu A anameza Dodaj siko Dodaj siko Odavide Subultu A anameza Dodaj siko Dodaj siko Dodaj                                                                                                    | Vnos v anamnezo 6. obravnava Ur01 Novak Janez | prenesti beseilo obravnave 💷                                            |                  |
| <ul> <li>Statu:</li> <li>Statu:</li></ul>                                                                                                    |                                               | 2. Aktivni zdravstveni problemi                                         |                  |
| Status: Status 6. obravnava pacienta Status 6. obravnava pacienta                                                                                                    |                                               |                                                                         |                  |
| Status Status 6. obravnava pacienta  Status 7. obravnava pacienta  Status 7. obravnava pacienta  Status 7. obravnava pacienta  Status 8. obravnava pacienta  Status 9. obravnava pacienta  Status 9. obravnava paci                                                                                                    |                                               | & Predlagai                                                             |                  |
| Status:       Status:                                                                                                    |                                               | IIII Uredi predefinirane tekste.                                        |                  |
| ■ State:       State:       Numera         State:       State:       Definition       Numera         State:       State:       Definition       Numera         State:       State:       Numera       Numera         State:       State:       Numera       Numera         Attiguén nenormabil laborator       Printe (Cnt+V)       Namera: State:=Mnergie         State:       State:       State:       Numera         State:       State:       State:       Numera         State:       State:       State:       Numera         Anameza + State:=       Numera       Numera       Numera         State:       State:       State:       Numera         State:       State:       State:       Numera         State:       State:       State:       State:         State:       State:       State:       State:         State:       State:       State:       State:         State:       State:       State:       State:         State:       State:       State:       State:         State:       State:       State:       State:         State:       State:       State: <t< td=""><td></td><td>3. Ključne najdbe pri kliničnem Resedila trenutne obravnave Anamneza</td><td></td></t<>                                                                                                    |                                               | 3. Ključne najdbe pri kliničnem Resedila trenutne obravnave Anamneza    |                  |
| Image: Status:   Status:                                                                                                    |                                               | mag. PREMELC JELKA dr. med., 04 1 Descure trendite obravitave Ananimeza |                  |
| Status 6. obravnava pacienta                                                                                                    | Status:                                       | Izreži (Ctrl+X)                                                         |                  |
| S. Opravljene diagnostične preskave pred napotitvijo S. Opravljene diagnostične preskave pred napotitvijo Stikoutalit A ma zmca vrečka 28x Stikoutalit A ma zmca vrečka 28x St                                                                                                    | Status 6. obravnava pacienta                  | Kopiraj (Ctrl+C)     Anamneza+Status+Mnenje                             |                  |
| Anameza + Status + Monenje:      Anameza + Status + Monenje:                                                                                                    |                                               | 4. Ključni nenormalni laborator 📋 Prilepi (Ctrl+V)                      |                  |
| Dody siko     Anameza + Status + Mnenje:     6. Potek dosedanjega zdravljenja     6. Potek dosedanjega zdravljenja     7. Cepljenja     7. Cepljenja     7. Cepljenja     8. Drežinska anameza     9. Zdravla     9. Zdravla <td></td> <td>🖍 Razveljavi 🕴 Terapija</td> <td></td>                                                                                                    |                                               | 🖍 Razveljavi 🕴 Terapija                                                 |                  |
| <ul> <li>Anameza+Status+Menje:</li> <li>Anameza+Status+Menje:</li> <li>Bolagnoza:</li> <li>20.0 spložni zdravniški pregled</li> <li>Zdravlia</li> <li>Evidi:</li> <li>Evidi:</li> <li>Tenapla:</li> <li>Idadi še enegali</li> <li>Billio</li> </ul>                                                                                                    |                                               | Dodaj sliko                                                             |                  |
| <ul> <li>S. Opravljene diagnostične preiskave pred napotitvijo</li> <li>Anamneza + Status + Mnenje:</li> <li>6. Potek dosedanjega zdravljenja</li> <li>6. Potek dosedanjega zdravljenja</li> <li>7. Cepljenja</li> <li>7. Cepljenja</li> <li>8. Družnska anamneza</li> <li>9. Zdravla</li> <li>9. Zdravla</li> <li>9. Zdravla</li> <li>9. Zdravla</li> <li>9. Zdravla</li> <li>9. Zdravla</li> <li>9. Zdravla</li> <li>9. Zdravla</li> <li>10. Alergije</li> <li>ma</li> </ul>                                                                                                    |                                               |                                                                         |                  |
| <ul> <li>Anameza +Status +Mnerje:</li> <li>Anameza +Status +Mnerje:</li> <li>Bognoza:</li> <li>200.0 m Sploini zdravniški pregled</li> <li>Acepijenja</li> <li>Cepijenja</li> <li>Cepijenja</li> <li>B. Družinska anamneza</li> <li>B. Družinska anamneza</li> <li>Strikci LAIR 4 mg zrnca vrečka 28x</li> <li>Strikci LAIR 4 mg zrnca vrečka 28x</li> <li>Strikci LAIR 4 mg zrnca vrečka 28x</li> <li>Strikci LAIR 4 mg zrnca vrečka 28x</li> <li>Strikci LAIR 4 mg zrnca vrečka 28x</li> <li>Strikci LAIR 4 mg zrnca vrečka 28x</li> <li>Strikci LAIR 4 mg zrnca vrečka 28x</li> <li>Strikci LAIR 4 mg zrnca vrečka 28x</li> <li>Strikci LAIR 4 mg zrnca vrečka 28x</li> <li>Strikci LAIR 4 mg zrnca vrečka 28x</li> </ul>                                                                                                    |                                               | 5. Opravljene diagnostične preiskave pred napotitvijo                   |                  |
| Anameza-Status +Wenye:<br>6. Potek dosedanjega zdravljenja<br>7. Cepljenja<br>7. Cepljenja<br>7. Cepljenja<br>7. Cepljenja<br>8. Družinska anamneza<br>9. Zdravla<br>9. Zdravla<br>9. Zdravla<br>9. Zdravla<br>10. Alergije<br>Ima<br>10. Alergije<br>Ima<br>10. Alergije<br>10. Alergije<br>10. Al |                                               |                                                                         |                  |
| <ul> <li>Cepienja</li> <li>Cepienja</li> <li>Cepienja</li> <li>Cepienja</li> <li>Stavio:</li> <li>Tradj:</li> <li>Dogo jše enega</li> <li>Brižinska anamneza</li> <li>Staviali</li> <li>Staviali</li></ul>                                                                                                    | Anamneza+Status+Mnenje:                       |                                                                         |                  |
| <ul> <li>Pořek dosedanjega Zdravljenja</li> <li>Pořek dosedanjega Zdravljenja</li> </ul>                                                                                                    |                                               |                                                                         |                  |
| <ul> <li>Cepljenja</li> <li>Cepljenja</li> <li>Cepljenja</li> <li>Strid:</li> <li>Izvid:</li> <li>Jožravila</li> <li>Jožravila</li> <li>Stridula ize enegali (Brit)</li> <li>Martini (String)</li> <li>Stridula ize enegali (Brit)</li> <li>Martini (String)</li> <li>Martini (String)</li></ul>                                                                                                    |                                               | 6. Potek dosedanjega zdravljenja                                        |                  |
| <ul> <li>Cepienja</li> <li>Cepienja</li> <li>Zdravio:</li> <li>Zdravio:</li> <li>Itrid:</li> <li>Terapia: Dodaj še enega (Briš)</li> <li>Dodaj še enega (Briš)</li> <li>Ib. Alergije</li> <li>Ina</li> </ul>                                                                                                    |                                               |                                                                         |                  |
| <ul> <li>Cepigenja</li> <li>Zdravila</li> <li>Zdravila</li> <li>Zdravila</li> <li>Zdravila</li> <li>StrikGULAIR 4 mg zmca vrečka 28x</li> <li>I. Alergije</li> <li>In Alergije</li> <li>In Alergije</li> <li>I</li></ul>                                                                                                    |                                               |                                                                         |                  |
| <ul> <li>Completing and the second second secon</li></ul>                                                                                                    |                                               | T Castionia                                                             |                  |
| <ul> <li>Degnoza: 200</li></ul>                                                                                                    |                                               |                                                                         |                  |
| <ul> <li>Dodajše enegal (briš)</li> <li>Dodajše enegal (briš)</li> <li>Družinska anamneza</li> <li>J. Zdravila</li> <li>J. Zdravila</li> <li>J. Zdravila</li> <li>J. Alergije</li> <li>In Alergije</li> <li>In Ale</li></ul>                                                                                                    | P Discourse Z00.0 Soločni zdrzupički prodod   |                                                                         |                  |
| <ul> <li>Addavio:</li> <li>B. Družinska anamneza</li> <li>S. Zdravila</li> <li>S. Zdravila</li> <li>S. Zdravila</li> <li>SINGULAIR 4 mg zmca vrečka 28x</li> <li>I. Alergije</li> <li>I. Alergije</li> <li>Ina</li> </ul>                                                                                                    |                                               |                                                                         |                  |
| <ul> <li>Interview of the second second</li></ul>                                                                                                    |                                               | 8. Družinska anamneza                                                   |                  |
| Image: Codajše enegal: Briš       9. Zdravila         Image: Codajše enegal: Briš       9. Zdravila         Image: Codajše enegal: Briš       10. Alergije         image: Codajše enegal: Briš       10. Alergije         image: Codajše enegal: Briš                                                                                                    |                                               |                                                                         |                  |
| <ul> <li>P. Zdravila             </li> <li>SINGULAIR 4 mg zmca vrečka 28x             </li> <li>Io. Alergije</li></ul>                                                                                                    |                                               |                                                                         |                  |
| P.Zdravila     P.Zdravila     Vila     SilhGULAIR 4 mg zmca vrečka 28x     10. Alergije     ima     ima     v v                                                                                                    |                                               |                                                                         |                  |
| Terapja: Dodajše enegal (Briš)       Io. Alergije       ima       V (K)       V (K)       Ima                                                                                                    |                                               | 9. Zdravila                                                             |                  |
| Terapia: Dodaj še enegal Briš<br>10. Alergije<br>ina<br>V V V Druga Seznam pripork                                                                                                    |                                               | SINGULAIR 4 mg zrnca vrečka 28x                                         |                  |
| Interception:     Interception:       Interception:     Interception:       Interception:     I                                                                                                    |                                               |                                                                         |                  |
| ■ Terapija: Dodaj še enegal (Briš)       Ima       Ima       Im                                                                                                    |                                               |                                                                         |                  |
|                                                                                                    | Terapija: Dodaj še enegal Briši               | 10. Alergije                                                            |                  |
| V CK 🗶 📳 🖶 Druga Seznam priponk                                                                                                    |                                               | ima 🔺                                                                   |                  |
|                                                                                                    |                                               |                                                                         |                  |
| V OK 🗶 📳 🖶 Druga Seznam priponk                                                                                                    |                                               |                                                                         |                  |
| V QK 🗶 📳 👘 Prva 👘 Druga Seznam priponk                                                                                                    |                                               |                                                                         | 4                |
|                                                                                                    |                                               | OK 🗶 🗐 Prva 🖨 Druga Seznam priponk                                      |                  |
|                                                                                                    |                                               |                                                                         |                  |

## 1.9 Omogočeno skrivanje posamezne ikone

Dodali smo možnost skrivanja posamezne ikone na oknu pacienta.

Ker je okno precej razširjeno ter obstaja kar nekaj različnih akcij, ki jih ne potrebuje vsak uporabnik,

smo dodali možnost skrivanja posamezne akcije - gumba.

Prvič, ko se vpišemo v program z novo verzijo, se nam prikažejo vsi gumbi, kar jih obstaja. Le te lahko naknadno skrijemo s pomočjo parametra, hkrati pa jim lahko tudi določimo vrstni red!

Parameter je: Application.aiShowEKButtons

🕰 Splošna in družinska medicina v splošni zunaibolnišnični dejavnosti - SA108 AMBULANTA SPLOŠNE MEDICIN

Le ta se zgenerira sam, prav tako se napolnijo prednastavljene vrednosti:

RazpolozljiviObrazci=0;eListine=1;eNapotnica=2;NapotniDokumenti=3;eZdravjeDokumenti=4; DokumentiIH=5;IzvidiPacienta=6;Laboratorij=7;NovoLabNarocilo=8;LabNarociloZaNaprej=9; MultimedijskiMedicinskiPodatkiPacienta=10;ReferencnaAmbulanta=11;NapotitvePacienta=12; Dokumenti=13;DMS=14;Obravnava=15;CepilnaKnjizica=16;VabiloNaPregled=17; SporocilaSMS=18;RastneKrivulje=19;PodatkiONosecnosti=20;DatumPoroda=21;PAP=22; IzpisiObrazecNapotnica=23;ZORA=24;GrafRastnihKrivulj=25;ProblemiPacientovi=26; IzpisObrazecRecept=27;IzpisiObrazecStalez=28;eRecept=29;RegisterKronicnihBolnikov=30

Številka ob posameznem gumbu pomeni zaporedno številko, s tem lahko urejamo vrstni red prikaza ikon.

Če želimo posamezno ikono odstraniti iz seznama, namesto številke vrstnega reda vpišemo -1 Primer: če želimo skriti ikono NovoLabNarocilo, v parametru spremenimo: NovoLabNarocilo=8 ---> NovoLabNarocilo=-1

## 

 RazpolozljiviO brazci=0
 eListine=1
 eNapotnica=2
 NapotniDokum enti=3
 eZdravjeDoku menti=4
 DokumentilH=5
 IzvidiPacienta

=6

Laboratorij=7 NovoLabNaroc ilo=8 LabNarociloZa Naprej=9 Multimedijski M edicinskiPodat kiPacienta=10 ReferencnaAm bulanta=11 NapotitvePaci enta=12 Dokumenti=13 DMS=14 Obravnava=15 **■**CepilnaKnjizic a=16 ■VabiloNaPregl ed=17 SporocilaSMS= 18 RastneKrivulje =19 PodatkiONose cnosti=20 DatumPoroda= 21 PAP=22 IzpisiObrazecN apotnica=23 ZORA=24 GrafRastnihKri vulj=25 <sup>22</sup>ProblemiPacie ntovi=26 IzpisObrazecR ecept=27 IzpisiObrazecS talez=28 @eRecept=29 RegisterKronic nihBolnikov=3 0

## 1.10 Dopolnitev eKartona\_2

Ekarton smo dopolnili z možnostjo kopiranja izdanih napotnih dokumentov v posege in izvide in dodali smo nekaj gumbov za lažje dostopanje do nekaterih akcij.

Na medicinskem podatku, ki vsebuje polje za vnos teksta, je možno dodati gumb 'Podatki o izdanih dokumentih'. S tem gumbom se skopirajo bistvene informacije o izdanih napotnih dokumentih na isti dan kot je obravnava. Podatki so o enapotnici, delovnem nalogu in delovnem nalogu za fizioterapijo. Primeri izpisa

Za enapotnico

eNap, 1010P, SN REDNO, ENKRATNO; pomeni, da gre za enapotnico, VZS=1010P, SN=stopnja nujnosti

Delovni nalog

DN, Delovna terapija; pomeni, da gre za delovni nalog za delovno terapijo

Delovni nalog za fizioterapijo

DN FTH, Manualna terapija zahtevanih okvar ..., SN HITRO; pomeni, da gre za delovni nalog za fizioterapijo s stopnjo nujnosti hitro

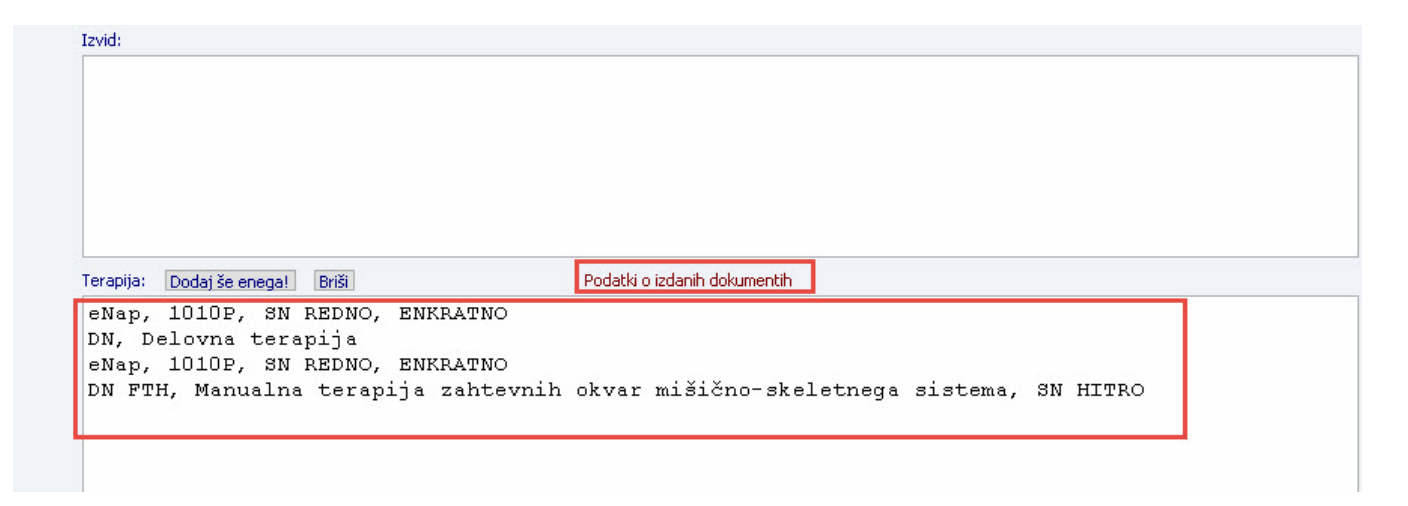

Nastavitev na medicinskem podatku, da se vidi gumb 'Podatki o izdanih dokumentih'

V polje 'Dodatne informacije' je potrebno dodati vrednost UCAction=07.193

Če želite, da se vsebina izpiše tudi na izvidu, je potrebno v parameter ustrezno nastaviti. V parameter, ki določa dokument je potrebno notri dodati vrednost %Con\_HC\_TERAP (za spodnji primer), da se bo vsebina polja izpisala na dokumentu.

| Datoteka Ambulanta Obrazci | Seznami in analize Katalo            | gi Orodja Pomoč              |                           |             |            |              |        |  |    |   |
|----------------------------|--------------------------------------|------------------------------|---------------------------|-------------|------------|--------------|--------|--|----|---|
|                            |                                      |                              |                           |             |            |              |        |  |    |   |
| <b>.</b>                   |                                      |                              |                           |             |            |              |        |  |    |   |
| Terapija                   |                                      |                              |                           |             |            |              |        |  |    |   |
| 🚮 🖥 📲 🚮 🔹                  | uT ØcnB 🖗 cnR   🍕 🔳 🛙                | 🗞 p 🗞 Rp 🍕 rec. 🍕 st         | tal. 🖍 <sub>ESC</sub> 🧖 🗐 | I   CP      | en         | CRPP EVAB    | 1) Ref |  | RA | e |
| Drevo oken 🗙               | ✓ <u>O</u> K × Prekliči              | ී Pokaži poddrevo            |                           |             |            |              |        |  |    |   |
| Seznam pacientov           | Izbrani medicinski podatek. Teranija |                              |                           |             |            |              |        |  |    |   |
| Medicinski podatki         | Koda:                                | TERAP                        | Opis: Te                  | erapija     |            |              |        |  |    |   |
| 17                         | Koncept strokovnega podatka          | 01 V Zapis                   | Contekst:                 | •           |            |              | _      |  |    |   |
|                            | Strukturiran:                        | N V NE                       | Podatki conteksta:        |             |            |              |        |  |    |   |
|                            | Šifra kataloga:                      |                              | Dolžina:                  |             |            |              |        |  |    |   |
|                            | Tip strokovnega podatka:             | 01 🔻 Tekst                   | Vrstni red:               |             |            |              |        |  |    |   |
|                            | Validacija zahtevana:                | D 🔻 DA                       | Način izvedbe:            | •           |            |              |        |  |    |   |
|                            | Kritičen podatek:                    | N 💌 NE                       | Omogočeni dodatni JS      | ON podatki: | -          |              |        |  |    |   |
|                            | Dodatne informacije:                 | Print=HIDETITLE;MemoHeigh    | nt=160;UCAction=07.193    | 3           |            |              | ~      |  |    |   |
|                            | Dodatni podatki                      |                              |                           | <b></b>     |            |              |        |  |    |   |
|                            |                                      |                              |                           |             |            |              | $\sim$ |  |    |   |
|                            | Strukturiran medicin                 | ski podatek                  |                           |             |            |              |        |  |    |   |
|                            | Dodaj Popravi                        | Briši                        |                           |             |            |              |        |  |    |   |
|                            | Nadrejeni                            | Podrejeni medicinski podatek |                           | ۷           | 'rstni red | Kardinalnost |        |  |    |   |
|                            | P                                    |                              |                           |             |            |              |        |  |    |   |
|                            |                                      |                              |                           |             |            |              |        |  |    |   |

#### 1.10.1 Parameter za dopolnitve v modulu\_2

Nov parameter za kopiranje napotnih dokumentov v medicinskih podatek, kjer je nastavljena akcija za prenos dokumentov.

Application.aiCopyPrescribedDocumentsIntoContact Vrednosti:

Enabled=TRUE/FALSE

- FALSE; privzeta vrednost, funkcionalnost ni vklopljena
- TRUE; vklop funkcionalnosti prenosa napotnih dokumentov v medicinski podatek

CopyDocuments=

- tukaj so našteti tipi dokumentov, ki se prenašajo v medicinski podatek
- l; izdanan zelena napotnica
- J; izdan delovni nalog za fizioterapijo
- K; izdan delovni nalog

| 📕 PIT - Parameter Input Tool                                               |              |
|----------------------------------------------------------------------------|--------------|
| <u>D</u> atoteka O <u>r</u> odja <u>P</u> omoč Po <u>t</u> rebujem podporo | Onis nom     |
| Šifra 007: 2550                                                            | opio, poin   |
| Razred: Application                                                        |              |
| Atribul: aiCopyPrescribedDocumentsIntoContact                              |              |
| Odv. 007: 0101                                                             |              |
| Šifra 107: <b>28344</b>                                                    |              |
| Odvisnost obravnavane vrednosti                                            |              |
| ☐ Uporabnik<br>☑ Organizacija                                              |              |
| └── Postaja<br>☑ Aplikacija                                                |              |
|                                                                            |              |
| Tip org.: Organization Node 🗸 SA108 AMBULANTA SPLOŠNE MEDICINE             |              |
| Aplikacija: ZDR                                                            |              |
| Vrednost parametra                                                         |              |
| Enabled=TRUE;CopyDocuments=I,J,K;                                          |              |
|                                                                            |              |
|                                                                            |              |
| <                                                                          |              |
| OK Shrani kot privzeto vrednost                                            |              |
| Dušan Saurin 16.05.2019 10:33:40                                           | ZDR Okolje r |